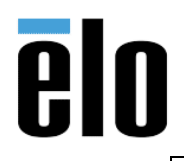

## **Executive Summary**

When attempting to install Ubuntu 14.04 LTS (or superior) on an Elo X3 Rev. B AIO Touchcomputer, there will be an error displayed:

"pciport 0000:00:1c.5: PCIe Bus Error: severity=Corrected, type=Physical Layer"

Installation will never finish and will start printing multiple errors to the console.

| ***  | 83 p | printk | nessages | dropped | *** [ | 28.2602551 | pcieport | 0000:00:1c.0:  | dévêdeTi    | 00000ea11000  | croorsstatagen | ask000000012000 | 000000 |                |
|------|------|--------|----------|---------|-------|------------|----------|----------------|-------------|---------------|----------------|-----------------|--------|----------------|
|      | BZ p | printk | nessages | dropped |       | 28.2608351 | pcieport | 0000:00:1c.0:  | PCIE BusR   | Eccoversever  | ty=Corrected,  | type=Physical   | Lauer, | id=00e0(Receiu |
| -    | 87 p | printk | nessages | dropped | *** [ | 28.2686161 | pcieport | 0000:00:1c.0:  | PCIE Bus"   | Errór: sever  | ity=Corrected, | type=Physical   | Layer, | id=00e0(Receiu |
| ***  | 88 p | printk | nessages | dropped |       | 28.2637801 | pcieport | 0000:00:1c.0:  | PCdeuBus I  | EBBBB laséber | ity=Corrected, | atype=Physicalo | Dageog | id=00e0(Receiv |
|      | 91 p | printk | nessages | dropped |       | 28.2644971 | pcieport | 0000:00:1c.0:  | PCIe Bus I  | Error: sever  | ity=Corrected, | type=Physical   | Layer, | id=00e0(Receiv |
| **** | 87 p | printk | nessages | dropped | *** [ | 28.2652211 | pcieport | 0000:00:1c.0:  | PCIe Bus I  | Error: sever  | ity=Corrected, | type=Physical   | Layer, | id=00e0(Receit |
|      | 91 p | printk | nessages | dropped | ** [  | 28.2659771 | pcieport | 0000:00:1c.0:  | PCIe Bus I  | Error: sever  | ity=Corrected, | type=Physical   | Layer, | id=00e0(Receiv |
|      | 84 p | printk | nessages | dropped |       | 28.2866691 | pcieport | 0000:00:1c.0:  | PCdevice    | E8086 :a1151r | ergocostatúsza | ask=00000001200 | 002000 | id=00e0(Receit |
| ***  | 84 p | printk | nessages | dropped |       | 28.2887751 | pcieport | 0000:00:1c.0:  | PCdevice    | [8086:a115]   | errorostatus/m | ask=00000001/00 | 002000 | id=00e0(Receiu |
| **   | BZ p | printk | nessages | dropped | *** [ | 28.2894651 | pcieport | 0000:00:1c.0:  | PCIe Bus I  | Error: sever  | ity=Corrected, | type=Physical   | Layer, | id=00e0(Receiu |
| ***  | 83 p | printk | messages | dropped | *** [ | 28.2901561 | pcieport | 0000:00:1c.0:  | PCIe Bus I  | Error: sever  | ity=Corrected, | type=Physical   | Layer, | id=00e0(Receiu |
| ***  | 83 p | printk | messages | dropped | *** [ | 28.2908471 | pcieport | 0000:00:1c.0:  | PCIe Bus I  | Error: sever  | ity=Corrected, | type=Physical   | Layer, | id=00e0(Receiu |
| **   | 76 p | printk | nessages | dropped |       | 28.2914731 | pcieport | 0000:00:1c.0:  | device      | [8086:a115]   | error status/m | ask=00000001/00 | 002000 |                |
|      | 85 p | printk | messages | dropped | *** [ | 28.2935461 | pcieport | 0000:00:1c.0:  | PCIe Bus I  | Error: sever  | ity=Corrected, | type=Physical   | Layer, | id=00e0(Receiu |
| ***  | 87 p | printk | nessages | dropped | *** [ | 28.2942701 | pcieport | 0000:00:1c.0:  | PCIe Bus I  | Error: sever  | ity=Corrected, | type=Physical   | Layer, | id=00e0(Receiu |
| -    | 80 p | printk | nessages | dropped | *** [ | 28.2949291 | pcieport | 0000:00:1c.0:  | device      | [8086:a115]   | error status/m | ask=00000001/00 | 002000 |                |
|      | 82 p | printk | nessages | dropped | *** [ | 28.2956191 | pcieport | 0000:00:1c.0:  | PCIe Bus I  | Error: sever  | ity=Corrected, | type=Physical   | Layer, | id=00e0(Receiu |
| **   | 79 p | printk | nessages | dropped | *** [ | 28.2962771 | pcieport | 0000:00:1c.0:  | PCIe Bus I  | Error: sever  | ity=Corrected, | type=Physical   | Layer, | id=00e0(Receiu |
|      | 80 v | orintk | nessages | dropped |       | 28.2969361 | pcienort | .0000;00:1c.0: | _E,deyjce_J | [8086:a115].  | error statusza | ask=00000001/00 | 002000 |                |

## Steps to correct

- 1. Enter the BIOS by touching the *SETUP* icon during system startup, or by pressing the *DEL* key if a physical keyboard is attached.
- 2. Once in the BIOS, go to Chipset> PCH-IO Express Configuration> Mini PCI Express1/2> Advanced Error Reporting> Change to Disabled

| [Enzbled]<br>[Uhknew]<br>[Auto]<br>[L1.1 & [1.2]<br>[Software Search]<br>5<br>7<br>[Enabled]<br>[Disabled]<br>[Disabled]<br>[Disabled]<br>[Disabled]<br>[Disabled]<br>[Disabled] | Ad En                                                                                                 |
|----------------------------------------------------------------------------------------------------|----------------------------------------------------------------------------------------------------|
| [Unknr 60]<br>[Auto]<br>[L1.1 & L1.2]<br>[Software Search]<br>5<br>7<br>[Enabled]<br>[Disabled]<br>[Disabled]<br>[Disabled]<br>[Disabled]<br>[Disabled]<br>[Disabled]            | En                                                                                                    |
| [Auto]<br>[L1.1 & [1.2]<br>[Software Search]<br>5<br>7<br>[Enabled]<br>[Disabled]<br>[Disabled]<br>[Disabled]<br>[Disabled]<br>[Disabled]<br>[Disabled]                          |                                                                                                    |
| [L1.1 & L1.2]<br>[Software Search]<br>5<br>7<br>[Enabled]<br>[Disabled]<br>[Disabled]<br>[Disabled]<br>[Disabled]<br>[Disabled]<br>[Disabled]                                    |                                                                                                    |
| [Software Search]<br>5<br>7<br>[Enabled]<br>[Disabled]<br>[Disabled]<br>[Disabled]<br>[Disabled]<br>[Disabled]<br>[Disabled]                                                     |                                                                                                    |
| 5<br>7<br>[Enabled]<br>[Disabled]<br>[Disabled]<br>[Disabled]<br>[Disabled]<br>[Disabled]                                                                                        |                                                                                                    |
| 7<br>[Enabled]<br>[Disabled]<br>[Disabled]<br>[Disabled]<br>[Disabled]<br>[Disabled]                                                                                             |                                                                                                    |
| (Enabled)<br>[Disabled]<br>[Disabled]<br>[Disabled]<br>[Disabled]<br>[Disabled]<br>[Disabled]                                                                                    |                                                                                                    |
| [Disabled]<br>[Disabled]<br>[Disabled]<br>[Disabled]<br>[Disabled]<br>[Disabled]                                                                                                 |                                                                                                    |
| [Disabled]<br>[Disabled]<br>[Disabled]<br>[Disabled]<br>[Disabled]                                                                                                    |                                                                                                    |
| [Disabled]<br>[Disabled]<br>[Disabled]<br>[Disabled]                                                                                                    |                                                                                                    |
| [Disabled]<br>[Disabled]<br>[Disabled]                                                                                                    |                                                                                                    |
| [Disabled]                                                                                                    |                                                                                                    |
| [Disabled]                                                                                                    |                                                                                                    |
|                                                                                                    |                                                                                                    |
| [Dicabled]                                                                                                    | 71/0                                                                                                  |
| [Disabled]                                                                                                    | Ente                                                                                                  |
| [Enabled]                                                                                                    | +/-:                                                                                                  |
| Disabled                                                                                                    | E1:                                                                                                   |
| [Enabled]                                                                                                    | F2:                                                                                                   |
| (Auto)                                                                                                    | F3:                                                                                                   |
| [Disabled]                                                                                                    | F4: :                                                                                                 |
| 0                                                                                                    | ESCA                                                                                                  |
| 0                                                                                                    |                                                                                                    |
| 10                                                                                                    |                                                                                                    |
| 4                                                                                                    | -                                                                                                    |
|                                                                                                    | [Disabled]<br>[Enabled]<br>[Disabled]<br>[Auto]<br>[Disabled]<br>[Oisabled]<br>0<br>0<br>0<br>10<br>4 |

3. Reboot the machine and install again. Installation will finish.

**NOTE:** This should work for any Elo X-series Rev. B AIO Touchcomputer running SkyLake graphics and attempting to install Ubuntu